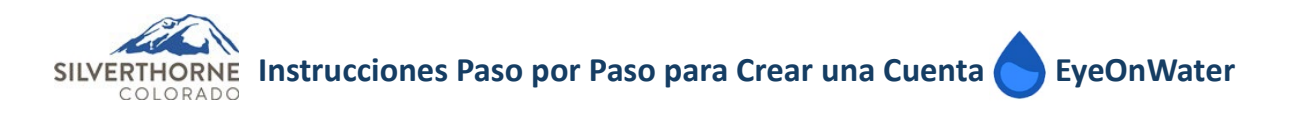

1. Localice la aplicación EyeOnWater<sup>®</sup> en la tienda de aplicaciones o Google Play y presione instalar. NOTA: EyeOnWater es una aplicación gratuita no requiere pago.

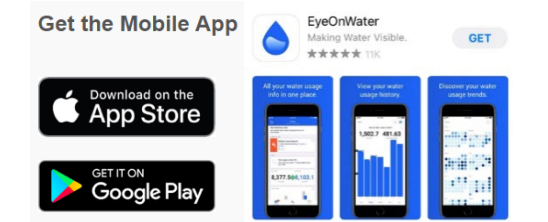

## 2. Busque su cuenta:

- a. Introduzca el numero de cuenta sin decimales, no como aparece en su recibo del agua. Si no tiene una copia de su recibo contáctenos al <u>utility@silverthorne.org</u>.
- b. Introduzca su ubicación de servicio Código Postal
- a. Seleccione Continuar

| Back                                |           |
|-------------------------------------|-----------|
| Let's find your utility account     |           |
| Account Number                      |           |
| 123401                              | $\otimes$ |
| Service Location Postal Code        |           |
| 80498                               | $\otimes$ |
| Where can I find my account number? |           |
| Country: United States 🛩            |           |
| Continue                            |           |
|                                     |           |
|                                     |           |

- 3. Si se localiza su cuenta con éxito, dirá "Hemos localizado la siguiente cuenta" con la siguiente información:
  - a. Nombre de la Cuenta
  - b. La ciudad de Silverthorne
  - c. Número de Cuenta

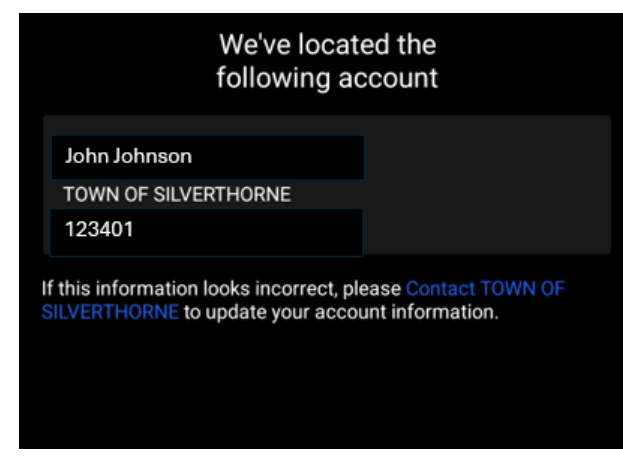

4. Para confirmar la información de la cuenta

presione "Si", Soy Yo o "Regresar" para iniciar otra búsqueda.

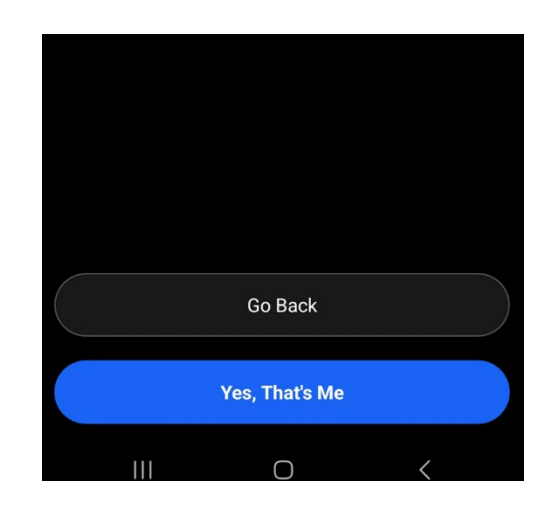

## 5. Se abrirá la ventana de Crear su Cuenta:

- a. Ingrese su nombre completo
- b. Ingrese su correo electrónico
- c. Ingrese su contraseña
- d. Seleccione el botón de "Submitir" en Inglés "Submit"
- e. Lea y acepte los Términos de Uso

## 6. Verifique su correo electrónico: a. Localice el correo de confirmación de EyeOn Water

**EyeOnWater** 

Click here to verify your email address.

water account

Hi John Johnson.

home.

Play Store.

To: Johnson@yahoo.com

Welcome, please activate your

You're almost finished signing up for online access to you

EyeOnWater water account. Please click the verification link below to activate your account and sign in.

Once your email address is verified, you will have online

access to view hourly water usage, explore your historical water usage trends, and set alerts for potential leaks in yo

Keep an eye on your water usage while on the go. Down

load the free EyeOnWater App to your iPhone or Android

device to track historical usage trends, monitor your home

for leaks, and more. Available on the App Store or Goog

This email was sent to **Johnson@yahoo.com** because it was entered at sign up for online access to EyeOnWater water. Please disregard this message if you have received this email in error.

This email was sent on behalf of EyeOnWater using the EyeOnWater

b. Haga clic en el enlace para verificar

8/6/24

1 >

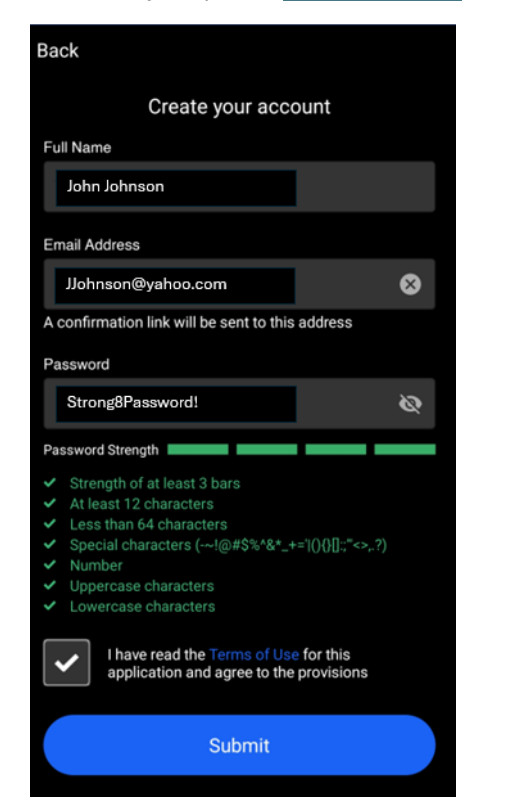

7. Seleccione Continuar para "Mensajes de Notificaciones".

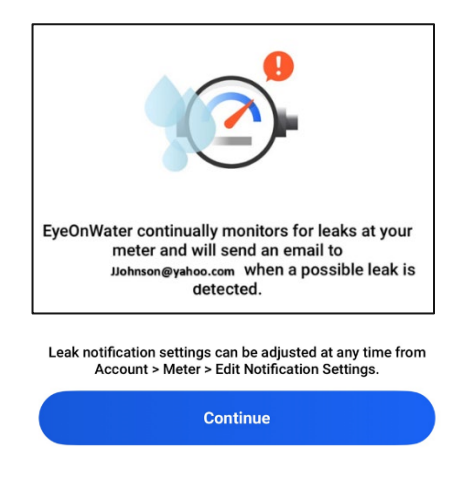

8. Seleccione "Habilitar Notificaciones" para recibir notificaciones cuando se detecte una fuga en su propiedad.

software powered by Badger Meter

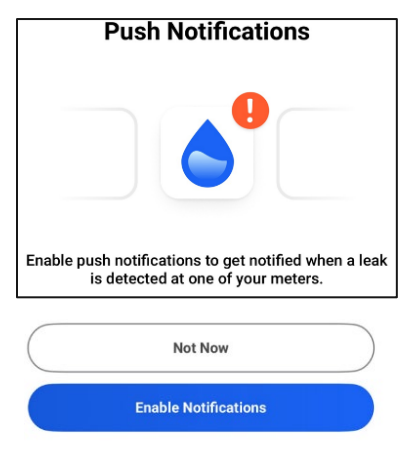

9. Seleccione "Continuar" para finalizar.

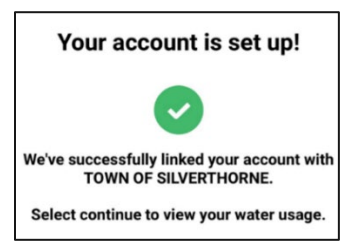

Para un Manual del Cliente de EyeOnWater e Información de Beneficios visite Silverthorne.org/meterreplacement.